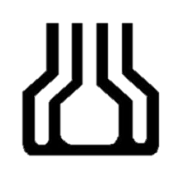

دانشگاه علوم پزشکی جندی شاپور اهواز

دانشكده علوم توانبخشي

# راهنمای ساخت حساب gmail

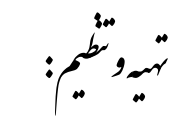

تهيه وتنظيم: صديقه طرفي پور (ميول كتابحانه)

مردادماه ۱۴۰۰

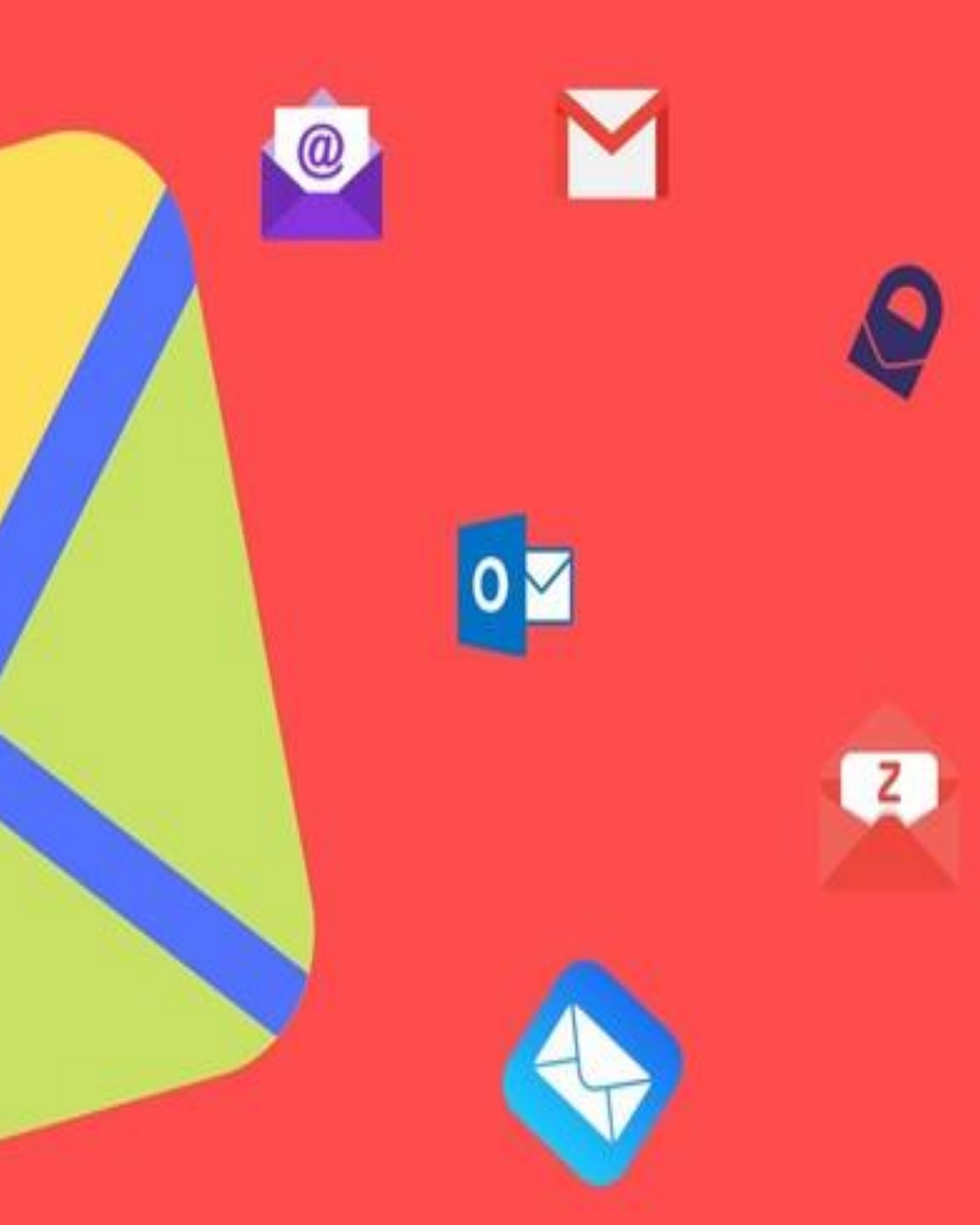

برای ساخت حساب جیمیلی ابتدا وارد آدرس " www.gmail.com " شوید و به ترتیب مراحل زیر را انجام دهید.

 ۱. پس از وارد شدن به لینک قرار داده شده، پنجره ای برای شما باز خواهد شد که در بالای آن Sign in را می توانید مشاهده نمایید. اما اگر شما قصد دارید تا حساب رایگان جیمیل بسازید، باید بر روی " Create account " از پایین پنجره کلیک نمایید.

در نهایت شما به آخرین مرحله ساخت حساب جیمیل رسیده اید که گوگل برخی از قوانین استفاده از حساب جیمیل را ذکر کرده است و شما ملزم به خواندن و پیروی از این قوانین هستید. پس از مطالعه کامل بر روی " I agree " کلیک نمایید و در این مرحله حساب کاربری شما ساخته و تهیه شده است و می توانید از آن برای انجام کارهای روزمره خود استفاده نمایید.

## Google

### **Privacy and Terms**

#### Combining data

We also combine this data among our services and across your devices for these purposes. For example, depending on your account settings, we show you ads based on information about your interests, which we can derive from your use of Search and YouTube, and we use data from trillions of search queries to build spellcorrection models that we use across all of our services.

#### You're in control

Depending on your account settings, some of this data may be associated with your Google Account and we treat this data as personal information. You can control how we collect and use this data now by clicking "More Options" below. You can always adjust your controls later or withdraw your consent for the future by visiting My Account (myaccount.google.com).

MORE OPTIONS V

Cancel

l agree

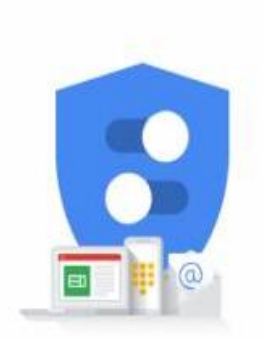

You're in control of the data we collect & how it's used

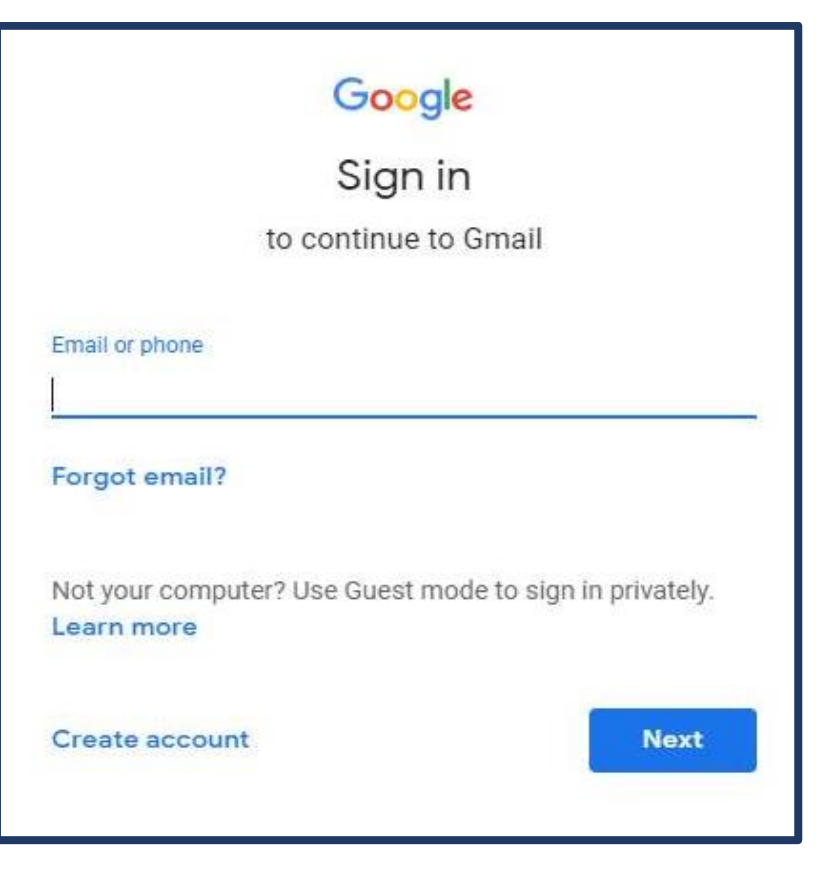

در این قسمت، گوگل خواستار ارائه خدمات بیشتر با استفاده شماره تلفن همراه شما می باشد که اگر موافق هستید بر روی " Yes,I'm in " کلیک کرده و در غیر اینصورت بر روی گزینه " Skip " کلیک کنید. پس از کلیک کردن بر روی گزینه Create account پنجره ذیل مجددا باز می شود. در این قسمت شما باید نام، نام خانوادگی، آدرس حساب کاربری و رمز عبور را مشخص کنید. پس از پر کردن جاهای خالی، بر روی گزینه " Next " در قسمت پایین کلیک نمایید.

## Google

## Get more from your number

If you like, you can add your phone number to your account for use across Google services. Learn more

For example, your number will be used to

- Receive video calls & messages
- G Make Google services, including ads, more relevant to you

More options

Back

Skip Yes, I'm In

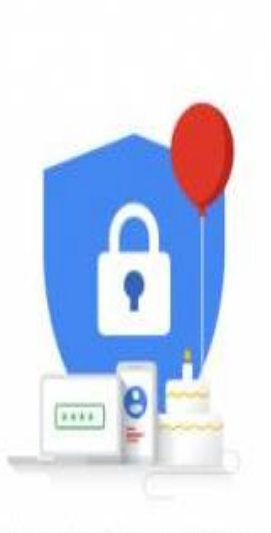

Your personal info is private & safe

### Google Create your Google Account to continue to Gmail First name Last name Farhad Hosseini Username hosseini.farhad1234 @gmail.com You can use letters, numbers & periods Password Confirm password ..... ..... 63 One account. All of Google working for you. Use 8 or more characters with a mix of letters, numbers & symbols Sign in instead Next

شماره تماس خود را وارد کنید تا گوگل لینک فعال سازی را به شمارهی شما ارسال کند. پس از کلیک بر روی" Send " ، شما پیامکی از سرویس گوگل دریافت خواهید نمود که در آن " Verification code " یا کد تایید درج شده است که با وارد کردن آن شماره همراه شما تایید خواهد شد. شما باید کد درج شده داخل پیام کوتاه را در این قسمت وارد نمایید. پس از وارد کردن کد تایید، بر روی " Verify " کلیک کنید.

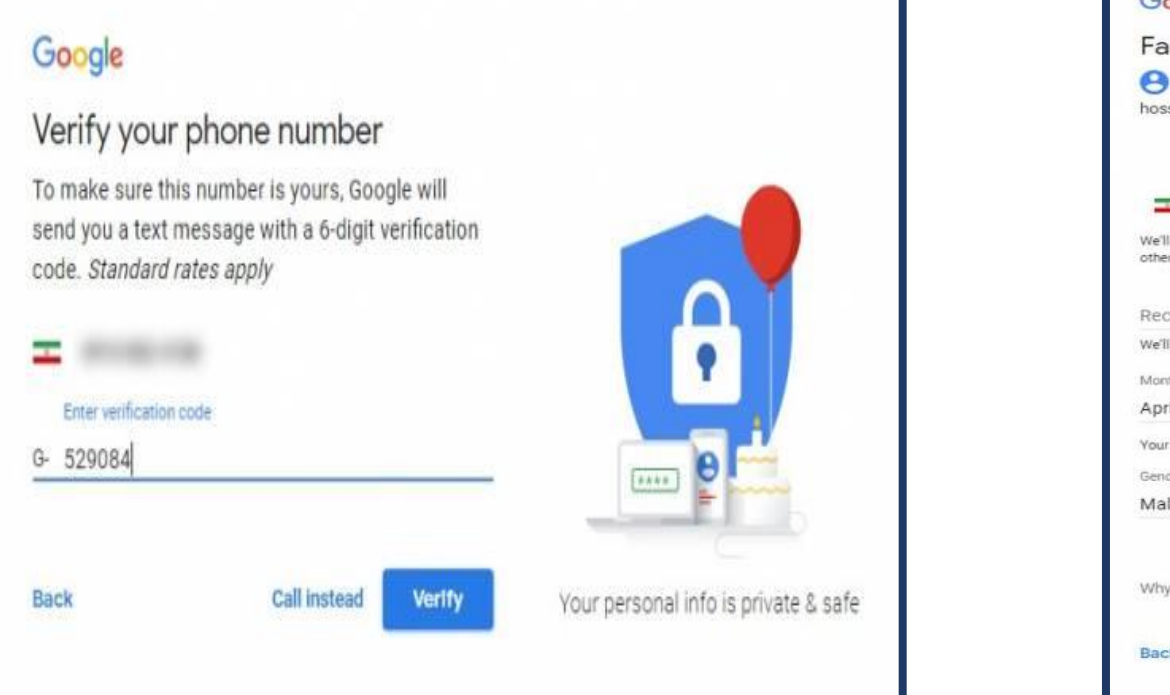

پس از تطابق مشخصات و عدم تکراری بودن حساب کاربری، پنجره ذیل باز خواهد شد. در این قسمت ابتدا باید شماره تلفن همراه، تاریخ تولد (میلادی) و جنسیت را وارد نمایید.پس از پر کردن جاهای خالی، بر روی گزینه " Next " در قسمت پایین کلیک نمایید.

| Google                  | 8          |                  |                               |                                    |
|-------------------------|------------|------------------|-------------------------------|------------------------------------|
| Farhad                  | d, we      | Icome to         | Google                        |                                    |
| 8                       |            |                  | 5                             |                                    |
| hosseini.fa             | rhad123    | 4@gmail.com      | 1                             |                                    |
|                         | Phone r    | umber (optional  | )                             |                                    |
| <b>=</b> -              |            |                  |                               |                                    |
| We'll use you others.   | ir number  | for account sec  | urity. It won't be visible to |                                    |
| Recovery                | email a    | address (opt     | ional)                        | •                                  |
| We'll use it to         | o keep you | ir account secur | e                             |                                    |
| Month                   |            | Day              | Year                          |                                    |
| April                   |            | 08               | 1997                          |                                    |
| Your birthday           | y .        |                  |                               |                                    |
| Gender                  |            |                  |                               | Your personal into is private & sa |
| Male                    |            |                  | ~                             |                                    |
| Why we as               | k for this | sinformation     |                               |                                    |
| 994 D.C.S. CONS. (1994) |            |                  |                               |                                    |
| Back                    |            |                  | Next                          | Q                                  |